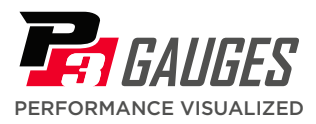

## **Menu Configuration Map**

## ENTER CONFIG MENU

- 1 Engine and ingition OFF
- 2 Hold both buttons until  $\boxed{\square \square \square}$  appears

## EXIT CONFIG MENU & SAVE

To exit and save settings, HOLD the right button until the display goes blank

## NAVIGATING THE MENU

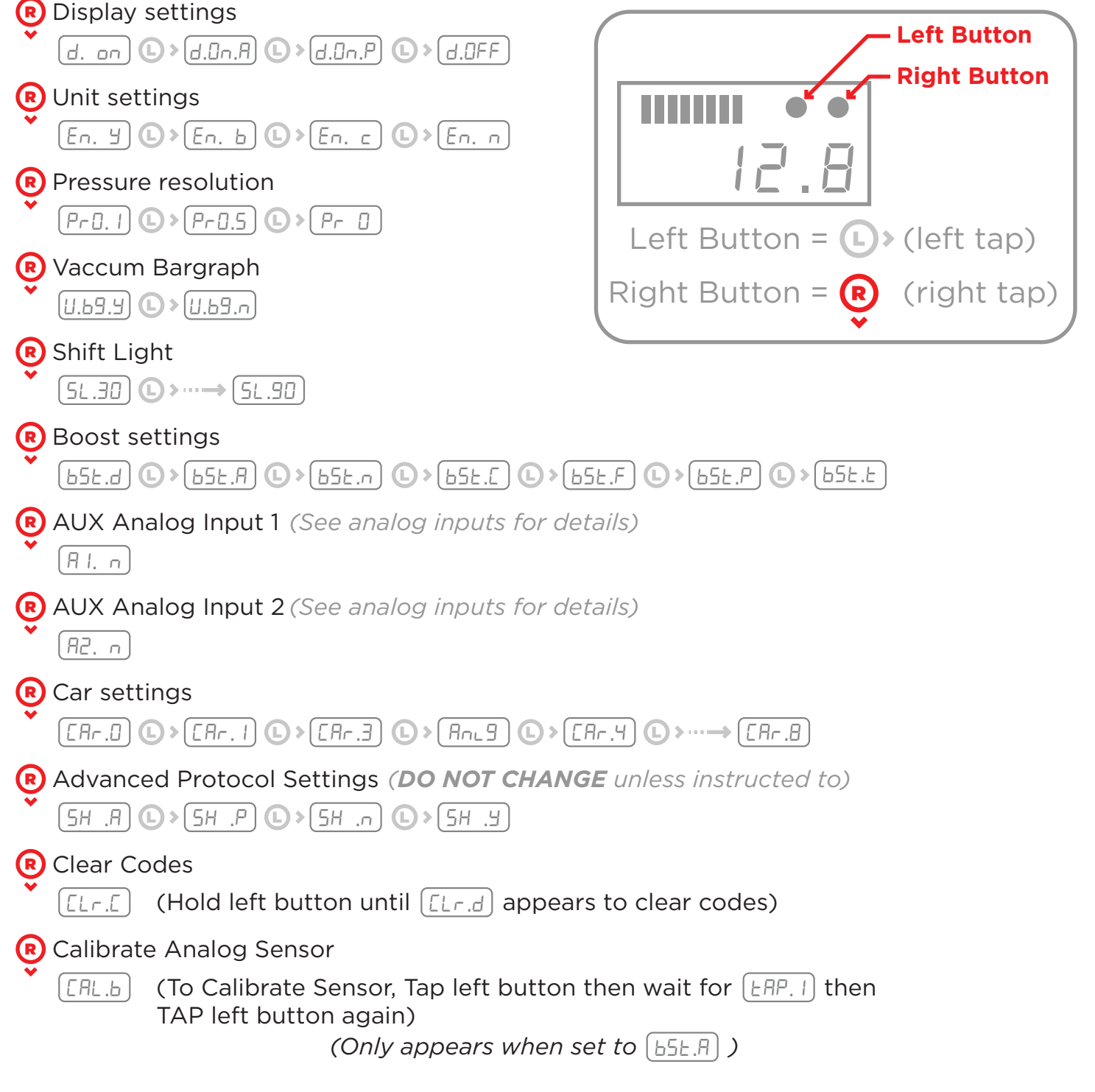